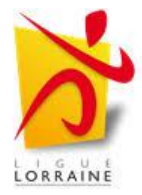

## Procédures GLPI

## Direction des systèmes d'information (dsi) LA MAISON DES LIGUES (m2L)

<u>Objectif</u> : fiche à destination des techniciens pour présenter et former sur le GLPI

# 1. Présentation de la solution GLPI (gestion libre de parc informatique)

Dans le cadre de l'amélioration du support informatique, la DSI met à disposition des utilisateurs un outil centralisé de gestion des demandes : **GLPI**.

Toute demande d'assistance technique (panne, accès, demande de matériel...) doit désormais être formulée sous forme de **ticket** via cette plateforme.

En tant que technicien ceci permet :

- Centraliser la gestion du parc informatique
- Suivre l'état des équipements et logiciels
- Faciliter la gestion des demandes utilisateurs (tickets)
- **Réaliser** l'inventaire automatique des postes via GLPI Agent ou SNMP

## 2. Architecture de la solution

| Composant        | Détail                                                      |  |  |  |
|------------------|-------------------------------------------------------------|--|--|--|
| Serveur GLPI     | 172.16.10.2                                                 |  |  |  |
| Base de données  | MySQL / MariaDB                                             |  |  |  |
| Agent GLPI       | Déployé par GPO                                             |  |  |  |
| Découverte SNMP  | Activée pour équipements sans agent (imprimantes, switches) |  |  |  |
| Authentification | Créés dans l'AD, créés manuellement dans le GLPI            |  |  |  |

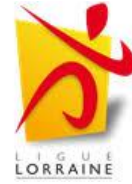

## 3. Fonctionnalités activées

### Inventaire automatique

- Réalisé via GLPI Agent
- Informations collectées : matériel, OS, logiciels, réseau

### **Découverte SNMP**

- Pour équipements sans agent (imprimantes, switches...)
- Configuration depuis GLPI avec communauté SNMP (ex : public)

### Gestion des tickets

- Interface intuitive accessible via navigateur
- Suivi des états : nouveau, en cours, résolu, clos
- Affectation à un technicien
- Historique et pièces jointes disponibles

### Gestion des utilisateurs (via AD, mais motif manuel dans GLPI)

- Les comptes sont créés dans Active Directory
- Le technicien doit les modifier manuellement dans GLPI
- Menu: Administration > Utilisateurs > Ajouter
- Login = identifiant AD
- Authentification : LDAP
- Après création, le **profil doit être modifié** selon le rôle (utilisateur / technicien / admin)

## 4. Accès à la plateforme GLPI

• Ouvrir votre navigateur web (Google Chrome pour la documentation)

Saisir l'adresse suivante dans la barre d'adresse :

//172.16.10.2/glpi

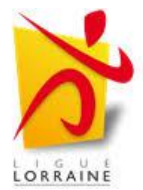

## 5. Connexion à GLPI

• Utilisez vos **identifiants réseau Windows** (les mêmes que pour ouvrir votre session sur l'AD)

1

- Nom d'utilisateur : prenom.nom
- Mot de passe : votre mot de passe habituel 2

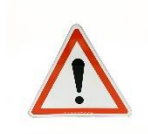

Vérifier que les utilisateurs sont bien créés dans l'Active Directory. Le cas échéant, contacter l'administrateur pour procéder à leur création.

| ← → C @ △ Non sécurise 172.16.10.2/g/p//                                                                                                    | ☆ 한   팩 🚇 🗄                                                                                                    |
|----------------------------------------------------------------------------------------------------|----------------------------------------------------------------------------------------------------|
| SE 💙 Around the World                                                                                                    | Autorisations supprimées pour 1 site                                                                                                    |
| Google Chrome n'est pas votre navigateur par défaut     Définir par défaut                                                                                                    | Nouvel onglet         2           Ctrl+T         Ctrl+T           Nouvelle fenêtre         Ctrl+N           ♣ Nouvelle fenêtre de navigation privée         Ctrl+Maj+N                                                                                                    |
| GLPI                                                                                                    | guilaume         Connects         >           ®v         Mots de passe et taisie automatique         >         >           ®v         Mots de passe et taisie automatique         >         >           ®v         Mots de passe et taisie automatique         >         >           ®v         Mots de passe et taisie automatique         >         >           #         Réchargements         Ctri-1         >           #         Révine et taise         >         >           #         Révine et taise         >         >           %         Révine et taise         >         > |
| Connexion à votre compte                                                                                                    | Extensions     Extensions     Supprimer les données de navigation     Ctrl+Maj+Suppr                                                                                                    |
| 2 Identifiant                                                                                                    | Q.     Zoom     —     100 %     +     CE       ImprimerR     Rechercher avec Google Lans     CE1-P     CE       QL     Tadaire     Feature Coogle Lans     Feature Coogle Lans                                                                                                    |
| Caster SI Caster                                                                                                    | Rechercher et modifier     >       C     Caster, enregistrer et partager     >       Plus d'outils     >                                                                                                    |
| 3     AD M2L     4     Enregistrer       © Se souvenir de moi     G installer la page sout     Chri-S                                                                                                    | <ul> <li>Aide &gt;&gt;</li> <li>Paramètres</li> <li>Quitter</li> </ul>                                                                                                    |
| Se connecter Conternation and control of the second second |                                                                                                    |
| GLPP Copyright (L) 2015-2023 fection and contributors IB Emoyer vers via apparels                                                                                                    |                                                                                                    |

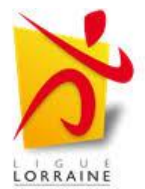

## 6. Comment inventorier un poste.

Pour qu'un poste soit inventorié par le serveur GLPI, il est nécessaire que l'agent GLPI soit installé et configuré sur ce poste. Il a été mis en place une GPO qui déploient et installent automatiquement l'agent GLPI.

Il convient d'Intégrer le poste dans le domaine en le **renommant**.

# 7. Comment sur GLPI changer le profil en fonction des besoins de l'utilisateur

Le profil GLPI d'un utilisateur doit être ajusté afin de lui attribuer les droits appropriés.

- Pour un utilisateur standard, il convient d'assigner le profil "Self-Service", lui permettant uniquement de créer et suivre ses propres tickets. Une notice d'information a été communiquée aux utilisateurs à cet effet.
- Pour un technicien, il faut attribuer le profil "Technicien", qui autorise la gestion complète des tickets (création, traitement, clôture) ainsi qu'un accès en lecture seule au parc informatique.

La modification du profil d'un utilisateur (ex. passage au profil **Technicien**) est une opération sensible réservée **exclusivement à l'administrateur GLPI**.

Si un changement de profil est nécessaire, l'utilisateur concerné ou un technicien doit effectuer une **demande via un ticket** adressé à l'administrateur. Ce dernier analysera la demande et, si elle est justifiée, attribuera les droits nécessaires à l'utilisateur.

Aucune modification de profil ne doit être réalisée par un technicien ou un autre utilisateur sans validation et intervention explicite de l'administrateur.

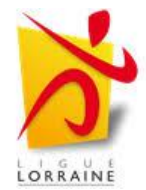

## 5. Création d'un nouveau ticket

#### Étape 1- Accéder au menu et création du ticket

| <b>G</b> LPI                                                     | 🙆 Accueil / 🖗 Assistance / 🛈 Tickets 🛛 – Ajouter 🔍 Q. Rechercher 🗋 🏠 Listes 🖉 Gabarits 🕅 Kanban global                                                                                                    | Rechercher                            | Q Technicier<br>Entité racin | n JC |
|------------------------------------------------------------------|----------------------------------------------------------------------------------------------------|---------------------------------------|------------------------------|------|
| Chercher dans le menu O Parc ✓                                   | JC Castex Jean                                                                                                    | () Ticket                             |                              | ^    |
| Assistance     Assistance                                        | Ticket sera ajouté à l'entité Entréracine                                                                                                    | Entité                                | Entité racine 👻 i            |      |
| <ul> <li>① <u>Tickets</u></li> </ul>                             | Titre ticket test pour exemple : probleme de mot de passe                                                                                                    | Туре                                  | Incident -                   |      |
| + Créer un ticket                                                | Description *                                                                                                    | Catégorie<br>Statut                   | v i                          |      |
| Changements                                                      | Paragraphe $\vee$ B I $\underline{A} \vee \underline{Z} \vee \vdots \equiv i \equiv \overline{\Xi} \oplus \underline{\Theta} \oplus \underline{\Theta} \vee \mathscr{P} \Box \leftrightarrow \overline{\Xi}$<br>Bonjour, je n'arrive plus a me connecter à mas cession , mais mot de passe ne fonctionne pas | Source de la demande                  | Helpdesk v i                 |      |
| <ul> <li>ල Statistiques</li> <li>ඊ Tickets récurrents</li> </ul> | ·                                                                                                    | Urgence                               | Haute •                      |      |
| Changements<br>récurrents                                        | Fichier(s) (2 Mlo maximum) į                                                                                                    | Priorité                              | Haute 🔹                      |      |
| Outils      Administration                                       | Glissez et deposez votre richier ici, ou<br>Parcourir Aucun fichiélectionné.                                                                                                    | Duree totale<br>Demande de validation | ····· •                      |      |
| Configuration ~                                                  |                                                                                                    | Steurs 0                              | ~                            | ~    |
|                                                                  | 6                                                                                                    | Demandeur                             |                              |      |
|                                                                  |                                                                                                    |                                       | + Ajout                      | er   |

- Dans la barre latérale à gauche *administration*> créer un ticket.
- Sur le ticket indiqur le titre , la description.
- Dans la partie de droite du ticket remplir les les valeurs suivantes et ajouter vous touverez un champ observateur si vous voulez l'orienter à un destinataire précis.
- Puis ajouter.

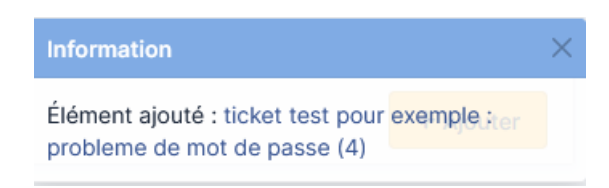

lorsque votre ticket de message apparaitra.

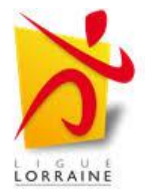

## 6. Gerer le ticket glpi

• Allez dans le menu **"Tickets"** pour consulter l'état d'avancement (en attente, en cours, résolu).

| <u>Q</u> LPI                                                                                                    | 🌢 Accueil / ၀၀ Assistance / 🕐                                                                                                    | Tickets +       | F Ajouter Q Rechercher ☆ Listes 급 Gabarits                                                                                                    | 🚺 Kanban global                                                                                                    |                                          |                 | Rechercher                                                                                                    | Q                                                                                                    | Technicien<br>Entité racine JC |
|----------------------------------------------------------------------------------------------------|----------------------------------------------------------------------------------------------------|-----------------|----------------------------------------------------------------------------------------------------|----------------------------------------------------------------------------------------------------|------------------------------------------|-----------------|----------------------------------------------------------------------------------------------------|----------------------------------------------------------------------------------------------------|--------------------------------|
| <ul> <li>⇔ Chercher dans le menu</li> <li>⊕ Parc ~</li> <li>G Assistance ~</li> </ul>                                                                                                    | 4 <sup>O</sup> 1<br>Tickets                                                                                                    | ickets entrants | O O Tickets en attente                                                                                                    | assignés                                                                                                    | O<br>Tickets planifiés                   | Tickets résolus | ☑<br>Tickets fermés                                                                                                    |                                                                                                    | ß                              |
| Tableau de bord                                                                                                    |                                                                                                    |                 |                                                                                                    |                                                                                                    |                                          |                 |                                                                                                    |                                                                                                    |                                |
| ① Tickets                                                                                                    |                                                                                                    |                 |                                                                                                    |                                                                                                    |                                          |                 |                                                                                                    |                                                                                                    |                                |
| + Créer un ticket                                                                                                    | Caractéristiques                                                                                                    | s - Statut *    | est 👻 Non résolu 👻                                                                                                    |                                                                                                    |                                          |                 |                                                                                                    |                                                                                                    |                                |
| 🛆 Problèmes                                                                                                    |                                                                                                    | ) groupe        | Rechercher 🟠 💿                                                                                                    |                                                                                                    |                                          |                 |                                                                                                    |                                                                                                    |                                |
| Changements                                                                                                    |                                                                                                    |                 |                                                                                                    |                                                                                                    |                                          |                 |                                                                                                    |                                                                                                    |                                |
| 🛱 Planning                                                                                                    |                                                                                                    |                 |                                                                                                    |                                                                                                    |                                          |                 |                                                                                                    |                                                                                                    |                                |
| C Statistiques                                                                                                    | 🗸 Actions                                                                                                    | t 🖸             | <b>€</b> ~                                                                                                    |                                                                                                    |                                          |                 |                                                                                                    |                                                                                                    |                                |
| ර් Tickets récurrents                                                                                                    |                                                                                                    |                 | STATUT DE                                                                                                    | ERNIÈRE MODIFICATION *                                                                                                    | DATE D'OUVERTURE                         | PRIORITÉ DI     | EMANDEUR - DEMANDEUR ATTRIBUÉ                                                                                                    | À - TECHNICIEN C                                                                                                    | ATÉGORIE TTR                   |
| Changements                                                                                                    | 4 ticket test pour exem                                                                                                    | ple : probleme  | e de mot de passe 🛛 🔵 Nouveau 20                                                                                                    | 025-05-23 12:04                                                                                                    | 2025-05-23 12:04                         | Haute           | astex Jean i                                                                                                    |                                                                                                    |                                |
|                                                                                                    | 15 lignes / page                                                                                                    |                 |                                                                                                    |                                                                                                    | Do 1 à 1 aur 1 line                      |                 |                                                                                                    |                                                                                                    |                                |
| P Outils                                                                                                    | is v lignes / page                                                                                                    |                 |                                                                                                    |                                                                                                    | De la l'sur llign                        | les             |                                                                                                    |                                                                                                    |                                |
|                                                                                                    |                                                                                                    |                 |                                                                                                    |                                                                                                    |                                          |                 |                                                                                                    |                                                                                                    |                                |
| Configuration ~                                                                                                    |                                                                                                    |                 |                                                                                                    |                                                                                                    |                                          |                 |                                                                                                    |                                                                                                    |                                |
|                                                                                                    |                                                                                                    |                 | Ν                                                                                                    |                                                                                                    |                                          |                 |                                                                                                    |                                                                                                    |                                |
| <b>G</b> LPI                                                                                                    | e Accueir / په Assistance و Accueir / به Assistance                                                                                                    | I U HICKEIS     | J. Model ( K Kecileicilei ) M riskes ( 05 Asnall                                                                                                    |                                                                                                    |                                          |                 | Rechercher                                                                                                    | ~                                                                                                    | Entité racine                  |
| Chercher dans le men                                                                                                    | u                                                                                                    |                 | ⊖ tic                                                                                                    | cket test pour exem                                                                                                    | ple : probleme de mot d                  | de passe (4)    |                                                                                                    |                                                                                                    | 1/1                            |
| Chercher dans le men Parc                                                                                                    | u Ticket                                                                                                    | 1               | ⊖ tic                                                                                                    | cket test pour exem                                                                                                    | ple : probleme de mot d                  | de passe (4)    | ① Ticket                                                                                                    |                                                                                                    | 1/1                            |
| <ul> <li>Chercher dans le men</li> <li>Parc</li> <li>Assistance</li> </ul>                                                                                                    | u Ticket<br>Statistiques                                                                                                    | 1 JC            | Créé : O II y s 20 minutes par À Castos Jean Dermitre mi                                                                                                    | cket test pour exem                                                                                                    | ple : probleme de mot d                  | de passe (4)    | () Ticket                                                                                                    |                                                                                                    | 1/1                            |
| <ul> <li>⇔ Chercher dans le men</li> <li>⊕ Parc</li> <li>⊕ Assistance</li> <li>⊕ Tableau de bord</li> </ul>                                                                                                    | u III<br>Ticket Statistiques<br>Validations                                                                                                    | JC              | ○ tic Créé : ③ Hy a 20 minutes par À Castes Jean Dernière mi<br>ticket test pour exemple : probleme de mo                                                                                                    | cket test pour exem<br>ise à jour : () À l'instant par<br>ot de passe                                                      | ple : probleme de mot d                  | de passe (4)    | ① Ticket<br>Entité                                                                                                    | ▶ Entité racine                                                                                                    | 1/1                            |
| <ul> <li>Chercher dans le men</li> <li>Parc</li> <li>Assistance</li> <li>Tableau de bord</li> <li><u>Tickets</u></li> </ul>                                                                                                    | u Ticket Statistiques<br>Validations<br>Base de connaissances                                                                                                    | 1<br>JC         | Créé : © il y a 20 minutes par A Castes Jean Dernitre mi<br>ticket test pour exemple : probleme de mo<br>Bonjour, je n'arrive plus a me connecter à mas cet                                                                                                    | cket test pour exem<br>lise à jour : ① À l'instant par<br>ot de passe<br>ession , mais mot de pa                           | ple : probleme de mot d                  | de passe (4)    | O Ticket<br>Entité<br>Date d'ouverture                                                                                                    | <ul> <li>▶ Entité racine</li> <li>2025-05-23 12:04:08</li> </ul>                                                                                                    | 1/1                            |
| Chercher dans le men Parc Assistance Assistance Tableau de bord Tableau Créer un ticket                                                                                                    | u Ticket Statistiques<br>Validations<br>Base de connaissances<br>Éléments                                                                                                    | JC              | Créé : © il y a 20 minutes par A Castes Jean Dernitre mi<br>ticket test pour exemple : probleme de mo<br>Bonjour, je n'arrive plus a me connecter à mas cer                                                                                                    | cket test pour exem<br>ise à jour : ① À l'Instant par<br>ot de passe<br>ission , mais mot de pa                            | ple : probleme de mot d<br>A Caster Jean | de passe (4)    | O Ticket<br>Entité<br>Date d'ouverture<br>Type                                                                                                    | Entité racine 2025-05-23 12:04:08 Incident                                                                                                    | 1/1                            |
| Chercher dans le men Parc Assistance Assistance Tableau de bord Tableau de bord Tableau de bo           | u Ticket<br>Statistiques<br>Validations<br>Base de connaissances<br>Éléments<br>Coûts                                                                                                    |                 | Créé : © Il y a 20 minutes par . A Castes Jean Dernière mi<br>ticket test pour exemple : probleme de mo<br>Bonjour, je n'arrive plus a me connecter à mas cer                                                                                                    | cket test pour exem<br>ise à jour : ③ À Tinstant par<br>ot de passe<br>ission , mais mot de pa                             | ple : probleme de mot o                  | de passe (4)    | O Ticket<br>Entité<br>Date d'ouverture<br>Type<br>Catégorie                                                                                                    | Enttlé racine 2025-05-23 12:04:09 Incident                                                                                                    | 1/1                            |
| Chercher dans le men Parc Assistance Assistance C Tableau de bord C Tableau de bord C Tableau de bord C Tableau de bord C Tableau de bord C Tableau de bord C Tableau de bord C Créer un ticket C Problemes C Changements C Changements                                                                                                    | u Ticket<br>Statistiques<br>Validations<br>Base de connaissances<br>Éléments<br>Coûts<br>Projets                                                                                                    |                 | Créé : © Il y a 20 minutes par À Castes Jean Dernière mi<br>ticket test pour exemple : probleme de mo<br>Bonjour, je n'arrive plus a me connecter à mas cer<br>Créé : © À trinstant par À Castes Jean<br>chestement de mest de arcso eu cheste de 140                                                                           | sket test pour exem<br>ise à jour : O À l'instant par<br>ot de passe<br>ission , mais mot de pa                            | uple : probleme de mot o                 | de passe (4)    | O Ticket<br>Entité<br>Date d'ouverture<br>Type<br>Catégorie<br>Statut                                                                                                    | Entité racine 2025-05-23 12:04:00 Incident The cours (Planifié)                                                                                                    |                                |
| Chercher dans le men Parc Assistance Assistance C Tableau de bord C Tableau de bord C Tableau de bord C Tableau de bord C Trokets C A Problèmes C Changements C Dangements C S Planning C Statistionae                                                                                                    | u Ticket<br>Statistiques<br>Validations<br>Base de connaissances<br>Éléments<br>Coûts<br>Projets<br>Tâches de projet                                                                                                    | JC              | Créé : © Al y a 20 minutes par À Castes Jean Dentière mi<br>ticket test pour exemple : probleme de mo<br>Bonjour, je n'arrive plus a me connecter à mas cer<br>Créé : © A tristant par À Castes Jean<br>changement de mot de passe au niveau de l'AD                                                                            | cket test pour exem                                                                                                    | A Caster Jean                            | de passe (4)    | O Ticket<br>Entité<br>Date d'ouverture<br>Type<br>Catégorie<br>Statut                                                                                                    | Entité racine 2025-05-23 12:04:01 Incident En cours (Planifié) Liber brait                                                                                                    |                                |
| Chercher dans le men Parc Assistance Assistance C Tableau de bord C Tableau de bord           | U  Ticket  Ticket  Statistiques  Validations  Base de connaissances  Éléments  Coûts  Projets  Tâches de projet  Problèmes                                                                                                    | JC              | Créé : © Al ya 20 minutes par À Castes Jean Dentière mi<br>ticket test pour exemple : probleme de mo<br>Bonjour, je n'arrive plus a me connecter à mas cer<br>Bonjour, je n'arrive plus a me connecter à mas cer<br>Créé : © A finistent par À Castes Jean<br>changement de mot de passe au niveau de l'AD<br>À OULLAUME COZIM  | cket test pour exem                                                                                                    | A Caster Jean                            | de passe (4)    | O Ticket<br>Entité<br>Date d'ouverture<br>Type<br>Catégorie<br>Statut<br>Source de la demande                                                                                                    | Entité racine 2025-05-23 12:04:01 Incident C En cours (Planifié) Helpdesk                                                                                                    |                                |
| Chercher dans le men Parc Assistance Assistance C Tableau de bord C Tableau de bord C Tableau de bord C Tableau de bord C Tableau de bord C Tableau de bord C Tableau de bord C Tableau de bord C S datistance C S statistance C Changements C Changements C C Changements C C Changements C C Changements C C Changements C C Changements C C Changements C C Changements C C Changements C C Changements C C Changements C C Changements C C Changements C C Changements C C Changements C C Changements C C Changements C C C Changements C C C Changements C C C Changements C C C C C C C C C C C C C C C C C C C                                                                                                    |                                                                                                    | JC              | Créé : © If ya 20 minutes par & Castes Jean Bernière mi<br>ticket test pour exemple : probleme de mo<br>Bonjour, je n'arrive plus a me connecter à mas cer<br>Bonjour, je n'arrive plus a me connecter à mas cer<br>Créé : © A finistent par & Castes Jean<br>changement de mot de passe au niveau de l'AD<br>& OULLAUME COZIM  | cket test pour exem                                                                                                    | A Caster Jean                            | de passe (4)    | O Ticket<br>Entité<br>Date d'ouverture<br>Type<br>Catégorie<br>Statut<br>Source de la demande<br>Urgence                                                                                                  | Entité racine 2025-05-23 12:04:01 Incident En cours (Planifié) Helpdesk Haute                                                                                                    |                                |
| Chercher dans le men Parc Assistance Assistance C Tableau de bord C Tableau de bord C Tableau de bord C Tableau de bord C Tableau de bord C Tableau de bord C Tableau de bord C Tableau de bord C S statistques C S statistques C Changements C Changements C           | U  Ticket  Ticket  Ticket  Ticket  Taldations  Eléments  Coûts  Projets  Tâches de projet  Problèmes  Changements  Historique                                                                                                    | JC              | Créé : © A y a 20 minutes par & Castas Jéan Dernière mi<br>ticket test pour exemple : probleme de mo<br>Bonjour, je n'arrive plus a me connecter à mas cer<br>Bonjour, je n'arrive plus a me connecter à mas cer<br>Créé : © A finistant par & Castas Jéan<br>changement de mot de passe au niveau de l'AD<br>& CULLAUME COZIAN | cket test pour exem<br>ise a jour : O A Tinstant par<br>ot de passe<br>ission , mais mot de pa                             | A Caster Jean                            | de passe (4)    | O Ticket<br>Entité<br>Date d'ouverture<br>Type<br>Catégorie<br>Statut<br>Source de la demande<br>Urgence<br>Impact                                                                                        | <ul> <li>Entité racine</li> <li>2025-05-23 12:04:04</li> <li>Incident</li> <li>En cours (Planfilé)</li> <li>Helpdesk</li> <li>Haute</li> <li>Haut</li> </ul>                                                                                                    |                                |
| Chercher dans le men  Assistance  Assistance  Assistance  Tokens  For Tokens  For Tokens            | u     Image: Control of the sector of the sector of the sect | DL E            | Créé : © A y a 20 minutes par & Castas Jéan Dernière mi<br>ticket test pour exemple : probleme de mo<br>Bonjour, je n'arrive plus a me connecter à mas cer<br>Bonjour, je n'arrive plus a me connecter à mas cer<br>Créé : © A finistant par & Castas Jéan<br>changement de mot de passe au niveau de l'AD<br>& CULLAUME COZIAN | cket test pour exem<br>ise a jeer : O A Trinstant par<br>ot de passe<br>ission , mais mot de pa<br>Solon , mais mot de pa  | A Caster Jean                            | de passe (4)    | O Ticket     O Ticket     Entité     Date d'ouverture     Type     Catégorie     Statut     Source de la demande     Urgence     Impact                                                                   | <ul> <li>Emité racine</li> <li>2025-05-23 12:04:04</li> <li>Incident</li> <li>En cours (Planfilé)</li> <li>Helpdesk</li> <li>Haute</li> <li>Haute</li> <li>Haute</li> </ul>                                                                                                    |                                |
| Chercher dans le men  Assistance  Assistance  Assistance  Torkers  Contraction  Contraction  Co           | U  Ticket  Ticket  Ticket  Tatistiques  Validations  Base de conaissances  Éléments  Coûts  Projets  Tâches de projet  Problèmes  Changements  Historique  Tous                                                                                                    | DL C            | Créé : © A y a 20 minutes par & Castas Jéan Dernière mi<br>ticket test pour exemple : probleme de mo<br>Bonjour, je n'arrive plus a me connecter à mas cer<br>Bonjour, je n'arrive plus a me connecter à mas cer<br>Créé : © A finstant par & Castas Jéan<br>changement de mot de passe au niveau de l'AD<br>& CULLAUME COZIAN  | cket test pour exem<br>ise à jeur : O A l'instant par<br>ot de passe<br>ission , mais mot de pa<br>Salon , mais mot de pa  | A Caster Jean                            | de passe (4)    | O Ticket     O Ticket     Entité     Date d'ouverture     Type     Catégorie     Statut     Source de la demande     Urgence     Impact     Priorité     Validation                                       | Entité racine 2025-05-23 12:04:04 Incident Incident |                                |
| <ul> <li>Chercher dans le men</li> <li>Parc</li> <li>Assistance</li> <li>Tableau de bord</li> <li>Tickets</li> <li>Créer un ticket</li> <li>Problèmes</li> <li>Créer un ticket</li> <li>Problèmes</li> <li>Changements</li> <li>Statistiques</li> <li>Changements</li> <li>Changements</li> <li>Gestion</li> <li>Quitis</li> <li>Administration</li> </ul>                                                                                                    | u  Ticket  Ticket  Takistiques  Validations  Base de conaissances  Éléments  Coûts  Projets  Tâches de projet  Problèmes  Changements  Historique  Tous                                                                                                    | JC<br>JC        | <ul> <li>○ tic</li> <li>Créé : ③ If y a 20 minutes par À Castes Jéan Dernière mi<br/>ticket test pour exemple : probleme de mo<br/>Bonjour, je n'arrive plus a me connecter à mas cer</li> <li>Créé : ⑤ À finistant par À Castes Jéan<br/>changement de mot de passe au niveau de l'AD<br/>À OULLAUME COZIAN</li> </ul>         | cket test pour exem<br>ise a jeer : ③ A Tinstant par<br>ot de passe<br>ission , mais mot de pa<br>È                        | A Caster Jean                            | de passe (4)    | O Ticket<br>Entité<br>Date d'ouverture<br>Type<br>Catégorie<br>Statut<br>Source de la demande<br>Urgence<br>Impact<br>Priorité<br>Validation                                                              | Entité racioe 2025-05-23 12:04:00 Incident Incident | 1/1                            |
| <ul> <li>Chercher dans le men</li> <li>Parc</li> <li>Assistance</li> <li>Tableau de bord</li> <li>Tableau de bord</li> <li>Tableau de bord</li> <li>Tableau de bord</li> <li>Tableau de bord</li> <li>Tableau de bord</li> <li>Tableau de bord</li> <li>Tableau de bord</li> <li>Tableau de bord</li> <li>Tableau de bord</li> <li>Tableau de bord</li> <li>Créan de la de la</li></ul> | u U U U U U U U U U U U U U U U U U U U                                                                                                    | JC<br>JC        | <ul> <li>○ tic</li> <li>Créé : ③ If y a 20 minutes par  Castas Jean Dernière mi<br/>ticket test pour exemple : probleme de mo<br/>Bonjour, je n'arrive plus a me connecter à mas cer</li> <li>Créé : ⑤ A finstant par  Castas Jean<br/>changement de mot de passe au niveau de l'AD<br/>&amp; OULLAUME COZIAN</li> </ul>        | cket test pour exem<br>ise à jaur : O A l'Instant par<br>ot de passe<br>ission , mais mot de pa<br>ission , mais mot de pa | A Caster Jean                            | de passe (4)    | C Ticket<br>C Ticket<br>Entité<br>Date d'ouverture<br>Type<br>Catégorie<br>Statut<br>Source de la demande<br>Urgence<br>Impact<br>Priorité<br>Validation                                                  | Entité racioe 2025-05-23 12:04:01 Incident Incident En cours (Planfhé) Helpdesk Haute Haut Haut Haut Non soumis à validation                                                                                                    |                                |
| <ul> <li>Chercher dans le men</li> <li>Parc</li> <li>Assistance</li> <li>Tableau de bord</li> <li>Tickets</li> <li>Créer un ticket</li> <li>Problèmes</li> <li>Créer un ticket</li> <li>Problèmes</li> <li>Changements</li> <li>Gestion</li> <li>Gestion</li> <li>Ourlis</li> <li>Configuration</li> </ul>                                                                                                    | u     Image: Control of the sector of the sector of the sect | JC JC           | <ul> <li>Créé : ◎ If y a 20 minutes par  Castas Jean Dernière mi<br/>ticket test pour exemple : probleme de mo<br/>Bonjour, je n'arrive plus a me connecter à mas cer</li> <li>Créé : ◎ A rimstent par  Castas Jean<br/>changement de mot de passe au niveau de l'AD<br/> OULLAUME COZIAN</li> </ul>                            | cket test pour exem<br>ise à jeur : O À l'instant par<br>ot de passe<br>ission , mais mot de pa<br>ission , b              | A Castor Jean                            | de passe (4)    | © Ticket<br>Entité<br>Date d'ouverture<br>Type<br>Catégorie<br>Statut<br>Source de la demande<br>Urgence<br>Impact<br>Priorité<br>Validation                                                              | Entité saciee 2025-05-23 12:04:00 Incident Incident En cours (Planfhé) Helpdesk Haute Haut Haut Haut Non soumis à validation                                                                                                    |                                |
| <ul> <li>Chercher dans le men</li> <li>Parc</li> <li>Assistance</li> <li>Tableau de bord</li> <li>Tableau de bord</li> <li>Tickets</li> <li>Créer un ticket</li> <li>Problemes</li> <li>Changements</li> <li>Tickets récurrents</li> <li>Gestion</li> <li>Guitis</li> <li>Configuration</li> </ul>                                                                                                    | u       Image: Control of the sector of the sector of the se               | JC<br>JC        | <ul> <li>○ tic</li> <li>Créé : ③ If y a 20 minutes par  Castas Jean Dernière mi<br/>ticket test pour exemple : probleme de mo<br/>Bonjour, je n'arrive plus a me connecter à mas cer</li> <li>Créé : ⑤ À l'instant par  Castas Jean<br/>changement de mot de passe au niveau de l'AD<br/> OULLAUME COZIAN</li> </ul>            | cket test pour exem<br>ise à jaur : O A l'Instant par<br>ot de passe<br>ission , mais mot de pa<br>ission , b              | A Castor Jean                            | de passe (4)    | C Ticket<br>C Ticket<br>Entité<br>Date d'ouverture<br>Type<br>Catégorie<br>Statut<br>Source de la demande<br>Urgence<br>Impact<br>Priorité<br>Validation<br>R Acteurs C<br>Demandeur<br>K Acates Jean Q 1 | Entité raciee 2025-05-23 12:04:01 Incident Incident En cours (Planfhé) Helpdesk Haute Haut Haut Haut Non soumis à validation                                                                                                    |                                |

Planifier la tâche, indiquer le statut et si vous n'avez pas les compétences ou les droits attribué la tache au service adapté.

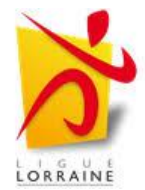

#### . Clôture du ticket

Un incident ou une demande est considéré comme résolu uniquement lorsque le ticket est marqué comme **clos**. Pour ce faire, dès que l'interlocuteur valide la résolution avec l'assistance, il faut accéder à la barre latérale et changer le statut du ticket en **clos**.

| <b>Ģ</b> LPI                                                                                                    |                                                                                                    | Rechercher Q Technicien JC                                                                                                    |
|----------------------------------------------------------------------------------------------------|----------------------------------------------------------------------------------------------------|----------------------------------------------------------------------------------------------------|
| c) Chercher dans le menu O Parc ✓                                                                                | O ticket test pour exemple : probleme de mot de passe (4)                                                                                                    | 1/1<br>Catégorie vi                                                                                                    |
| Assistance     Tableau de bord     Tableau de bord     Tickets     Créer un ticket     Problèmes     Channements | Incert     JC     Ordé : © If y a 30 minutes par Å Castex Jean       Statistiques     JC       Validations       Base de connaissances       Éléments       Coûts     | Source de la domande Helpdesk + i<br>Urgence Haute +<br>Impact Haut +                                                                                                    |
| Changements         C Statistiques         O Tickets récurrents                                                  | Projets     U       Täches de projet     Acuit Lauke coziak       Probièmes     Acuit Lauke coziak       Changements     Changement de mot de passe au niveau de l'AD | Validation Non soumis à validation                                                                                                    |
| récurrents      Gestion     Cutils     Cutils     Cadministration     Configuration                              | Historique  Tous                                                                                                    | Demandeur       x     R Castex Jean     0       0bservateur   Attribué à       Attribué à                                                                                                    |
| 🛠 Réduire le menu                                                                                                | <mark>D Réponse ×</mark> 7⊟                                                                                                    | Image: Selence of the selence of the selence of t |

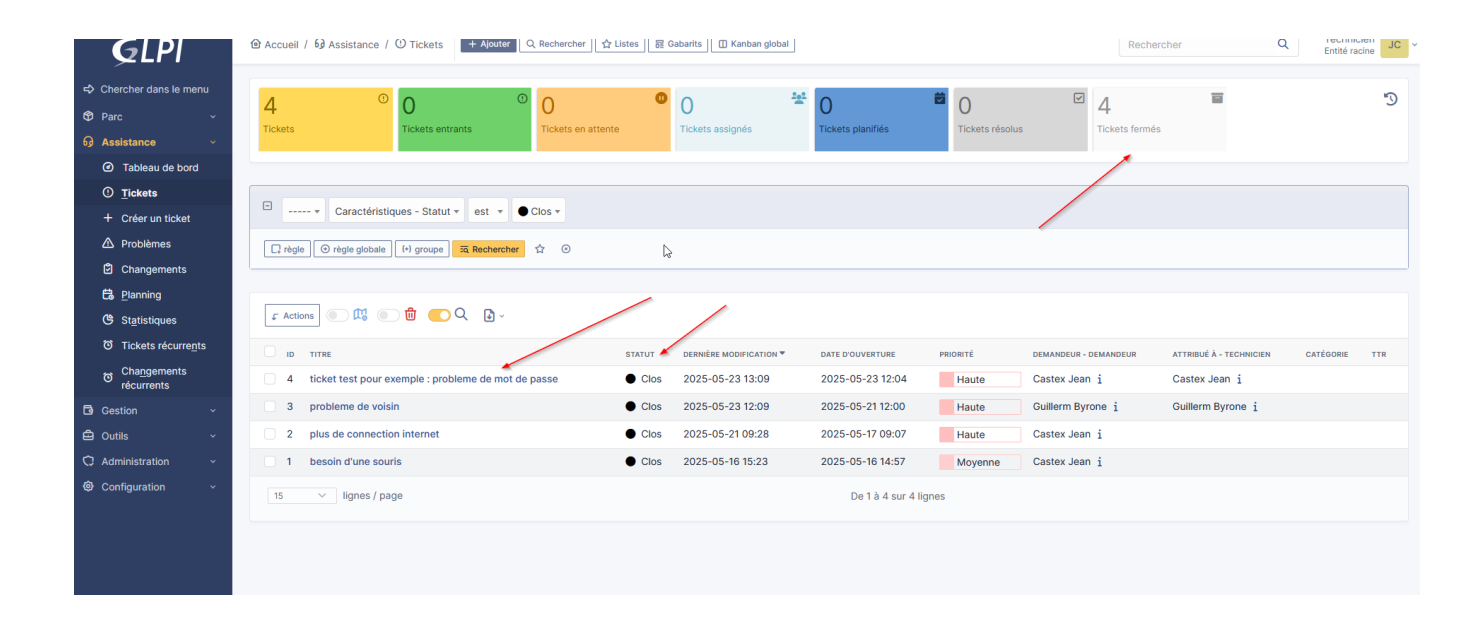

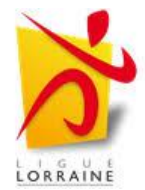

## 7 Créer un ticket « problème »

Dans la partie précédente nous avons pu voir comment créer un un incident. Un ticket de type "problème" dans GLPI correspond à un incident récurrent ou complexe pouvant affecter plusieurs utilisateurs, équipements ou services. Contrairement à un incident isolé, un problème nécessite une analyse approfondie pour en identifier la cause racine (root cause) et mettre en place une solution définitive.

### Exemples :

- Pannes fréquentes sur un même poste ou service
- Déconnexions régulières d'un service réseau
- Répétition d'incidents similaires sur plusieurs utilisateurs

### Étape 1 – Identification du besoin

- Un technicien ou un utilisateur constate des incidents récurrents ou inexpliqués
- Le technicien N1 ou l'administrateur décide de créer un ticket "Problème" pour centraliser les recherches

### Étape 2 – Création du ticket

- 1. Aller dans Assistance > Problèmes
- 2. Cliquer sur Ajouter
- 3. Remplir les champs principaux :
  - Titre : description synthétique (ex. : "Déconnexions réseau fréquentes sur le VLAN 200")
  - Description : contexte, fréquence, impact, utilisateurs touchés
  - Demandeur : technicien ou responsable
  - Attribué à : technicien ou groupe d'expertise

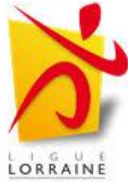

- Urgence / Impact / Priorité : à définir selon la situation
- 4. Enregistrer le ticket

Étape 3 – Lier les tickets incidents

- Aller dans l'onglet "Tickets liés"
- Ajouter les tickets d'incidents associés à ce problème
  - Cela permet de centraliser l'analyse
  - Les utilisateurs liés sont notifiés via les incidents initiaux

Étape 4 – Diagnostic et traitement

- Le technicien analyse les symptômes communs
- Recherche de la cause racine
- Test ou mise en œuvre d'un contournement temporaire
- Propose une solution définitive (changement de configuration, patch, remplacement matériel, etc.)

### Étape 5 – Clôture

- Une fois la cause identifiée et corrigée :
  - Clôturer le ticket Problème
  - Clôturer ou informer les tickets incidents liés
  - Documenter la solution dans la base de connaissances GLPI